#### DEPARTMENT OF HEALTH

# **In-Facility Testing Two-Server System: Payment**

#### MINNESOTA NURSE AIDE REGISTRY

This document identifies the steps for students and sponsors to take when paying for nurse aide testing at an in-facility test site. These steps are done in the Headmaster TestMaster Universe (TMU) system. You can find instructions for logging into and using TMU on the <u>Headmaster D&S - Minnesota Nurse Aide website</u> (<u>https://hdmaster.com/testing/cnatesting/Minnesota/MN\_CNA\_Home.htm</u>).

### **Options for Payment**

Before the student can schedule their test, the test must be paid for, either by the student or by their sponsor.

Students without sponsorship must pay for their test with a credit card before scheduling their test.

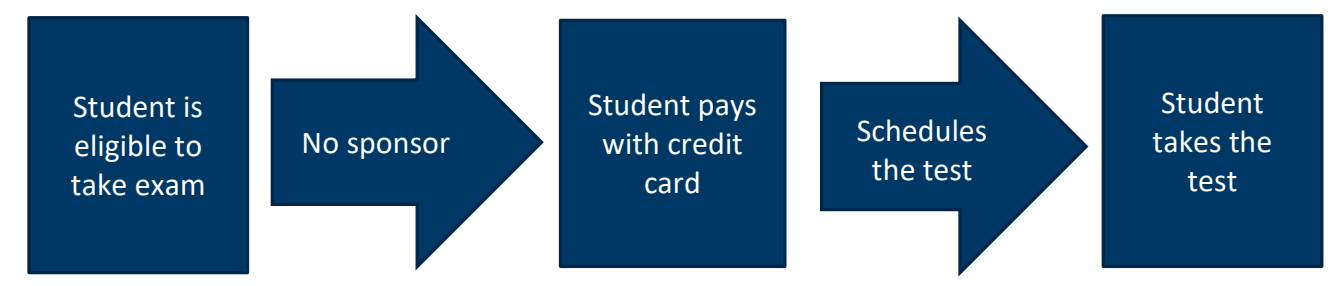

Sponsors who are paying for a student's test may pay with either a credit card or with a purchase order. Purchase orders must be approved with Headmaster; see the <u>In-Facility Testing Two-Server System: Purchase</u> <u>Order Policy</u>

(https://www.health.state.mn.us/facilities/providers/nursingassistant/docs/tmupurchaseorder.pdf).

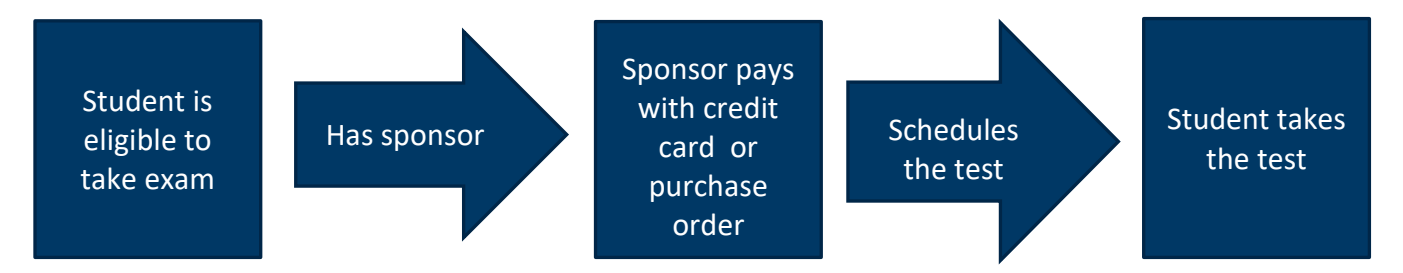

Sponsors who are submitting payment for one or more students should follow the instructions below. See the In-Facility Testing Two-Server System: Sponsorship Policy

(https://www.health.state.mn.us/facilities/providers/nursingassistant/docs/tmusponsorship.pdf) for more information.

## How to Submit Payment for Testing

In the Headmaster TestMaster Universe system,

- 1. Select Students tab
- 2. Select sponsored students by clicking the checkbox on the left-hand side of their name
- 3. Select Actions tab in the top right-hand corner of screen

4. Select Pre-Pay

| Studen | ts                        |                    |                      |                             |            |                 |                          |      |             | Students    |
|--------|---------------------------|--------------------|----------------------|-----------------------------|------------|-----------------|--------------------------|------|-------------|-------------|
| 8 Se   | arch students             | Press '/' to focus | Go                   | 25 found                    | Select All | 2 selected      | Per page                 | 15 ~ | Filters III | 2 Actions ~ |
|        | NAME 🗠                    |                    | TRAINING             | 3                           |            | UPCOMING TESTS  | ACTIVE CERTIFICATIONS    |      |             | Prepay      |
| 0      | Andrew, Isabella June, NA |                    | Nursing<br>Attending | Assistant<br>Started 08/24/ | 2022       | No active tests | No active certifications |      |             |             |
|        | Barrett, Kailee Elizabeth |                    | Nursing<br>Attending | Assistant<br>Started 88/24/ | 2022       | No active tests | No active certifications |      |             |             |
|        | Brown, Audrie Louise      |                    | Nursing<br>Attending | Assistant<br>Started 88/24/ | 2022       | No active tests | No active certifications |      |             |             |

- 5. Choose payment option, either credit card or purchase.
- 6. Complete payment

| TMU 🕾 Students 🛞 Sponsorships 🕑 Reports 🖂 Billing History |           |                      |                       |
|-----------------------------------------------------------|-----------|----------------------|-----------------------|
| Home > Cart                                               |           |                      |                       |
| Cart                                                      |           |                      |                       |
| DESCRIPTION                                               | ITEM TYPE | AMOUNT               |                       |
| Certified Nurse Aide for Misty Dawn Black                 | Knowledge | 30.00                | Remove                |
| Certified Nurse Aide for Samantha Raeann Levart           | Knowledge | 30.00                | Remove                |
| Certified Nurse Aide for Kaysie Marie Spanhook            | Knowledge | 30.00                | Remove                |
|                                                           | Total:    | \$ 90.00             |                       |
|                                                           |           | Pay with Credit Card | Pay with Purchase Ord |

- 7. Once payment is complete, student will schedule their test in TMU
  - a. Payment button in student's TMU account will be a "Schedule" button after the sponsor pays.

Minnesota Department of Health Health Regulation Division Nurse Aide Registry P.O. Box 64501 St. Paul, MN 55164-0501 651-215-8705 <u>Health.FPC-NAR@state.mn.us</u> www.health.state.mn.us

#### 06/27/2023

To obtain this information in a different format, call: 651-201-4200.